## LBP863Ci/862Ci/861C/453i/452/451/451e/411/722Ci/362i/361iのNETEYE設定手順

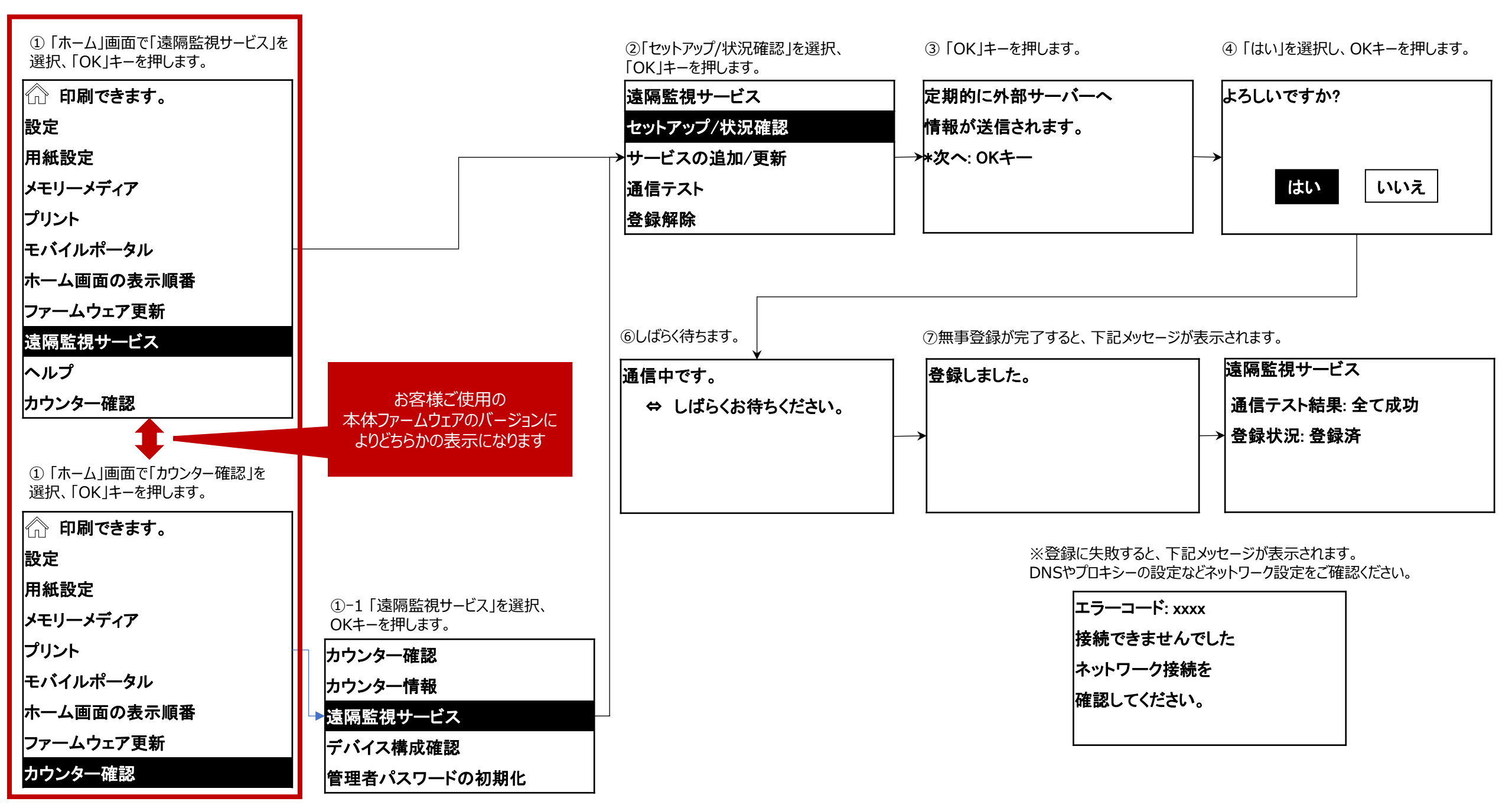